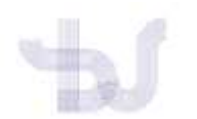

# ORCID

## COMO INCLUÍR EN ORCID AS MIÑAS PUBLICACIÓNS INDEXADAS EN SCOPUS

Se vostede ten publicacións indexadas en Scopus, pode vincular a súa conta de ORCID co "Author Identifier" de Scopus. Desta forma no seu perfil de ORCID aparecerá o seu Author ID de Scopus no apartado "Otros identificadores". Ademais, vincular as dúas contas permítelle de forma sinxela traer a información das súas publicacions en Scopus ao seu perfil en ORCID. Existen dúas formas de facelo: desde ORCID e desde Scopus.

#### 1. Importar as súas publicacións en Scopus desde ORCID:

| a line in the second second second second second second second second second second second second second second |                                                                                                    |                                                                                   |                                                      | <u> </u>                                | - Impediat                                        |                        |
|----------------------------------------------------------------------------------------------------|----------------------------------------------------------------------------------------------------|-----------------------------------------------------------------------------------|------------------------------------------------------|-----------------------------------------|---------------------------------------------------|------------------------|
| ORCID                                                                                                    | PARA                                                                                                    | PARA<br>ORGANIZACIONES                                                            | QUIÉNES<br>SOMOS                                     | AYUDA                                   | CERRAR SESION                                     |                        |
| Constituents a lits<br>Investigations con la<br>Investigation                                                   | MAN BUILTING OPCID TANK<br>MAN THFORMACTON                                                                       | OLJA DE ENTRADA. CONPIC                                                           | IURACIÓN DE LA CU                                    | ENTA HERAV                              | VIDINTAS DE DESARROLLA<br>9.961 ORCID IDs y conta | odili<br>Indo. Ver mä  |
| We recently updated our privacy policy                                                                          | a summary of the changes is                                                                                      | available in this blog post.                                                      |                                                      |                                         |                                                   |                        |
|                                                                                                    | Biografia 😡                                                                                                    |                                                                                   |                                                      |                                         | 1.                                                | 6 6                    |
| ORCID ID                                                                                                    | > Empleo (1) 💼                                                                                                   |                                                                                   |                                                      |                                         |                                                   |                        |
| O https://orcid.org/1000-0003-2543-4019<br>Ver version publica                                                  | > Education and gu                                                                                               | alifications (1) 💶                                                                |                                                      |                                         | -                                                 |                        |
| D Mostrar su ID en otros sitios                                                                                 | v Invited positions                                                                                              | and distinctions (0) 📑                                                            | 1                                                    |                                         | + Add dislinction                                 | If Dritera             |
| Vista de Impresión de registro                                                                                  | You haven't added inf                                                                                            | ormation to this section                                                          | on yet; add a d                                      | istinction or                           | + Add in<br>an invited position                   | now                    |
|                                                                                                    | a Mambership and                                                                                                 | medice (A)                                                                        |                                                      | A house a house                         | + anin merchenthar                                | H.Ommer                |
| Cottenga un código OR para su IC                                                                                | • www.inteersings.anter                                                                                          | and the lot                                                                       |                                                      | - Anna Statione                         |                                                   | at contest             |
| Cobtenga un código OR para su iC<br>O                                                                           | You haven't added inf                                                                                            | ormation to this section                                                          | on yet; add a n                                      | nembership (                            | or a service now                                  | at controls            |
| Contenga un código QR para uu iC<br>O<br>Y También conocido como                                                | You haven't added inf<br>→ Financiamiento (0                                                                     | ormation to this section                                                          | on yet; add a n<br>+/                                | nembership (<br>Ngmgar uni tur          | or a service now                                  | II Ordens              |
| Obtenga un código QR para us il     O     También conocido como                                                 | You haven't added inf                                                                                            | ormation to this section<br>() ()<br>() () () () () () () () () () () () () (     | on yet; add a n<br>+<br>egue alguno al               | nembership o<br>Ngragar una fue<br>Nora | or a service now                                  | II Ordena              |
| Polseven a un código QR para su iC<br>País                                                                      | You haven't added ini<br>Vinantiamiento (C<br>No ha agregado ningo<br>V Obras (Coff)                             | ormation to this section                                                          | on yet; add a n<br>+/<br>egue alguno al              | nembership (<br>Ngingaruna fun<br>Nora  | or a service now                                  | II Ordena<br>II Ordena |
| Contenga un código QR para su iC Contenga un código QR para su iC Contenga un conocido como País España         | You haven't added ini<br>V Finantiamiento (C<br>No ha agregado ningu<br>V Obras (0 of 0)<br>No ha agregado ningu | ormation to this section<br>)<br>In financiamiento agri<br>Ina obra, agregar algu | on yet; add a n<br>+/<br>egue alguno al<br>mas abora | sembership (<br>lamaaruna tur           | or a service now                                  | II Ordena<br>II Ordena |

Inicie sesión en Orcid https://orcid.org e acceda no seu perfil ao apartado "Obras".

Prema en "+Agregar obras" e en "Buscar y enlazar"

| ← Obras (0 of 0) 💿                                           |    | + Agregar obras     | 11 Ordenar |
|--------------------------------------------------------------|----|---------------------|------------|
| No ha agregado ninguna obra, agregar algunas ahora           | 24 | Add ArXiv TD        |            |
|                                                              | 0  | Add DOL             |            |
| and and share have do yes I the same dis to starts about a   | -  | Add Published ED    | _          |
| privacialita   terminos de aso   Proyecta de idente albierta |    |                     |            |
|                                                              |    | Enlace Bib/TeX      |            |
|                                                              | +  | Entazar manualmente |            |

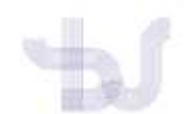

Abrirase unha ventá cunha listaxe alfabética de provedores de información das que ORCID permite importar rexistros. Localice e seleccione a base de datos Scopus (ao final da listaxe).

| 🕶 Obras (0 of 0) 😢                                                                            |                                              | + Agregar obras      | It Ordenar |
|-----------------------------------------------------------------------------------------------|----------------------------------------------|----------------------|------------|
| IMPORTAR OBRAS                                                                                | Ocultar obras de enlaces                     | la analífa da au O   |            |
| importar información de sus registros. Elija uno<br>información sobre la vinculación de obras | de los asistentes de importación p           | para comenzar. Más   | KCID ID, e |
| Tipo de obra                                                                                  | Área geográfica                              | r                    |            |
| Airiti<br>Enables users to import metadata from Airit                                         | i, including journal papers, proc            | eedings, dissertatio | 0          |
| Australian National Data Service (ANDS) F<br>The Australian National Data Service (ANDS)      | Registry<br>Registry allows researchers to c | connect their ORCI   | D          |
| BASE - Bielefeld Academic Search Engine<br>BASE is one of the world's most voluminous         | academic search engines. It sea              | arches metadata ab   | 00         |
| Crossref Metadata Search<br>Import your publications from Crossref's au<br>•                  | thoritative, publisher-supplied n            | netadata on over 7   | 0          |
| DataCite<br>Enable the DataCite Search & Link and Auto-                                       | Update services. Search the Dat              | aCite Metadata Sto   | pr         |
| Europe PubMed Central<br>Europe PubMed Central (Europe PMC) offers                            | : this tool to enable you to link a          | nything in Europe    | P          |
| ISNI<br>ISNI Linker Search the ISNI registry by your i                                        | name and link your ISNI record t             | to your ORCID reco   | or         |
| KoreaMed<br>KoreaMed provides access to articles publish                                      | ned in Korean medical, dental, n             | ursing, nutrition, a | n          |
| MLA International Bibliography<br>Search the MLA International Bibliography fo                | or your works, including those p             | ublished under va    | ri         |
| Redalyc<br>Una plataforma que permite identificar tus t<br>💙                                  | rabajos publicados en revistas a             | arbitradas de Acces  | :0         |
| ResearcherID<br>This ResearcherID publication wizard is temp<br>¥                             | oorarily unavailable while Resea             | rcherID is moving    | to         |
| Scopus - Elsevier<br>Import your Identifier, profile and publicatio                           | ns. The wizard helps you find th             | e correct Scopus p   | ro         |
|                                                                                               |                                              |                      |            |

A primeira vez deberá autorizar a Scopus – Elsevier o acceso ao seu perfil en ORCID:

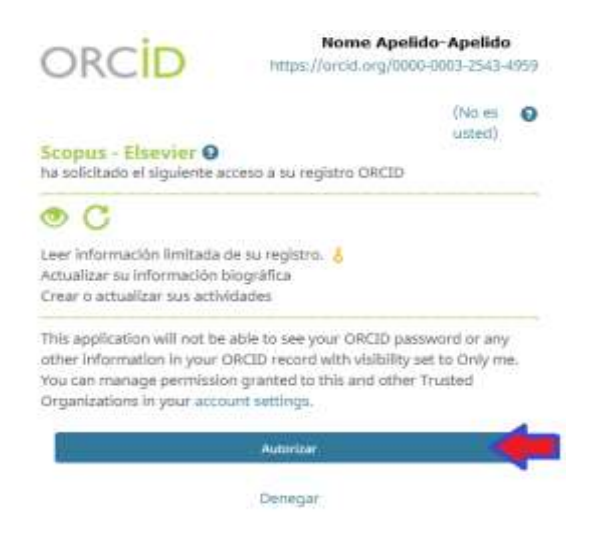

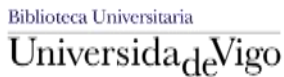

Sección Soporte á Aprendizaxe e á Investigación

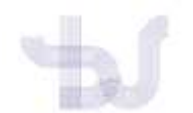

#### Dá comezo o proceso de importación das publicacións a través dun asistente en 6 pasos.

Scopus advirte da posibilidade de que o autor teña varios "perfís de autor" e da necesidade de unificalos (o que poderá facer neste proceso)

### Send Scopus Author details and publication list to ORCID

Your publications on Scopus may be spread over a number of different Author profiles, because these are generated automatically. In order to create a single profile containing the correct publications, please follow the steps in this wizard. On completion, any changes will be sent as corrections to Scopus. To locate all Author ID's please provide all the name variants under which you have published below.

#### Prema en "Start" para iniciar os 6 pasos do proceso:

| iend So<br>or publicatio<br>order to over<br>a completion<br>cocotte at A | copus Author details<br>on on Boopas may be served over an<br>all a single profile containing the core<br>any changes with the serve as correction<br>officer to be a served of the name of<br>the core to be a served of the name of<br>the name of the served of the name of<br>the name of the served of the name of<br>the name of the served of the name of<br>the name of the served of the name of the name of | and publication list t<br>unter of atheren Autory profes, bec<br>d publicatives ground hoteve the lang<br>net is Scope<br>entants under which you have public | o ORCID<br>auto these are generated automatically<br>in this industri<br>and below |
|---------------------------------------------------------------------------|----------------------------------------------------------------------------------------------------|----------------------------------------------------------------------------------------------------|------------------------------------------------------------------------------------|
| Alexe                                                                     | Lastrome<br>Apeldo Apeldo<br>Eg. Sult                                                                                                    | induit of Fratmann<br>Manue<br>E.g. 15                                                                                                    |                                                                                    |
|                                                                           |                                                                                                    |                                                                                                    | ag has allocated   ag hot more safety                                              |
| Alman Score<br>Stratts Score<br>Content score                             | as Alicat<br>as Terms and Carolitoms<br>reage Private Public                                                                                                    |                                                                                                    | 興                                                                                  |

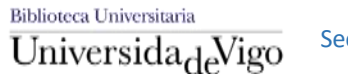

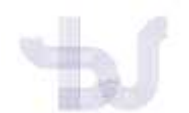

1. Select profiles. Seleccione o perfil ou perfís que lle correspondan e prema en "Next".

| 1 Se   | lect p | rolles 218            | slect profile na | me 31Review publications 41Review profile 51Send Au                                                                                                    | dhor ID 61                                                                               | Send publ    | citoris          |
|--------|--------|-----------------------|------------------|----------------------------------------------------------------------------------------------------|------------------------------------------------------------------------------------------|--------------|------------------|
| Sele   | ct     | your Sco              | pus pro          | ofiles                                                                                                    |                                                                                          |              |                  |
| Please | selec  | t all profiles that o | contain publi    | cations authored by you and click the next button to continue                                                                                                    |                                                                                          |              |                  |
|        | 3      | fou searched for: A   | dhomame (Bo      | mati,V) į offectt s                                                                                                    | ert by Relevancy                                                                         |              | •                |
|        | AR ILI | Authors               | Documents        | Subject area                                                                                                    | Affiliation                                                                              | Cty          | Country          |
| 1      | E)     | Botti, Valentina      | 40 t             | Biochemistry, Genetics and Molecular Biology, Medicine, Agricultural and Biological<br>Sciences                                                                                                    | Novartis<br>International AG                                                             | Basel        | Sxitzerland      |
|        |        | Show recent do        | summents         |                                                                                                    |                                                                                          |              |                  |
| 2      | 11     | Botti, Valentina      | <b>4</b> 0 a     | Biochemistry, Genetics and Molecular Biology                                                                                                    | Yale University                                                                          | New<br>Haven | United<br>States |
| -      |        | 🕞 Show resent do      | coments.         |                                                                                                    |                                                                                          |              |                  |
| ς,     | )×     | Botti, V.             | <b>4</b> D 3     | Physics and Astronomy, Chemistry, Chemical Engineering                                                                                                    | Universita degli<br>Studi di Perugia                                                     | Parugia      | Italy            |
|        |        | Shiw recent de        | staments         |                                                                                                    |                                                                                          |              |                  |
| 5      | ×      | Botti, V.             | 101              | Earth and Planetary Sciences, Engineering                                                                                                    | Universita degli<br>Studi di Padova                                                      | Padua        | ttaly:           |
|        |        | Show recent de        | Aurente          |                                                                                                    |                                                                                          |              |                  |
| 5      | 12     | Botti, Veica          | 1                | Veterinary                                                                                                    | Istituto<br>Zooprofilattico<br>Sperintentale dei<br>Piemonte, Liguria<br>e Valle d'Aosta | Tarino       | Italy            |
|        |        | Show repart da        | scuments         |                                                                                                    |                                                                                          |              |                  |
| 6      | .0     | Botti, V.<br>Botti, V | 221              | Medicine, Mathematics, Agricultural and Biological Sciences. Chemical Engineering,<br>Biochemistry, Genetics and Molecular Biology, Computer Science, Physics and<br>Astronomy, Business, Management and Accounting, Engineering, Economics,<br>Economics and Economics, International International Contentions | Universitat<br>Politécnics de<br>València                                                | Valencia     | Stain            |

2. Select profile name. A continuación seleccione un nome e prema en "Next".

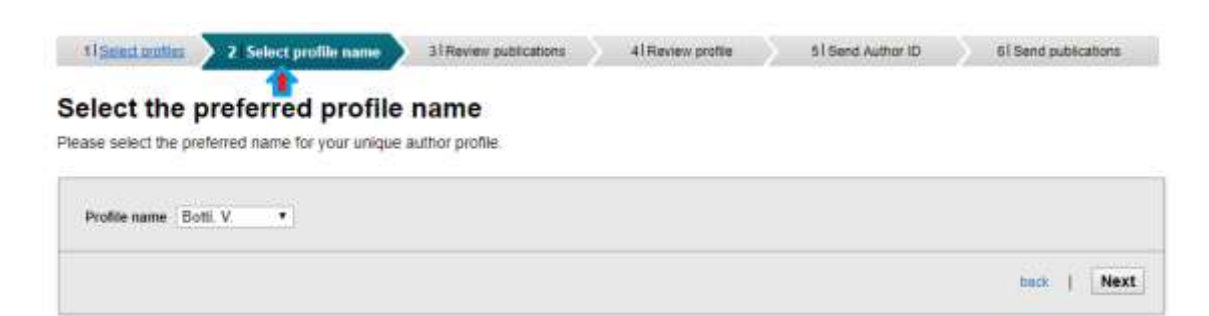

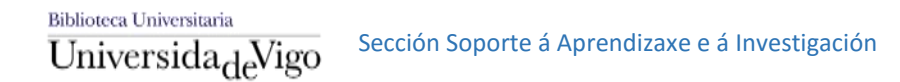

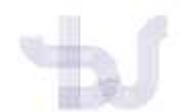

3. Review publications. Revise as publicacións e descarte

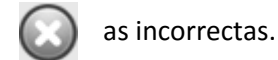

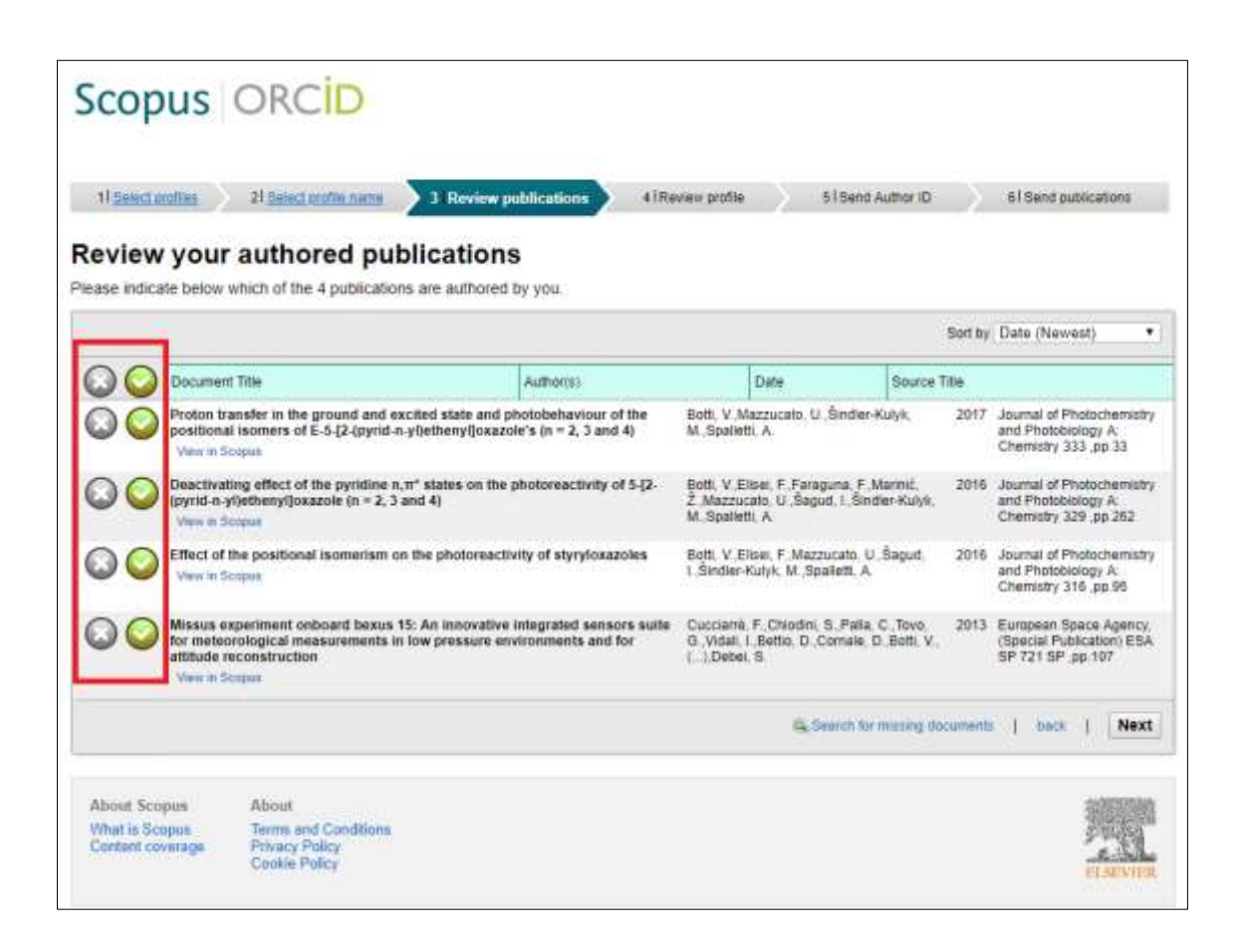

4. Review profile. Revise os datos do perfil antes de que sexan enviados a ORCID.

| S   | copus                                                 | ORCID                                                               |                                                                      |                                                                                  |                                          |                                                                           |
|-----|-------------------------------------------------------|---------------------------------------------------------------------|----------------------------------------------------------------------|----------------------------------------------------------------------------------|------------------------------------------|---------------------------------------------------------------------------|
| 4   | 1 Send and as                                         | 21 Detect and in name                                               | Alterine publication                                                 | Review profile                                                                   | SI Sant Author ID                        | 61 Bend publications                                                      |
| Re  | view the                                              | Scopus profile                                                      |                                                                      |                                                                                  |                                          |                                                                           |
| lea | se review the info                                    | ormation below to ensure the                                        | at the data to be sent to ORCID is                                   | s correct.                                                                       |                                          |                                                                           |
|     | Profile: Bott                                         | ti, V.                                                              |                                                                      |                                                                                  |                                          |                                                                           |
|     | Proton transfer in<br>positional isome                | n the ground and excited state<br>rs of E-5-(2-(pyrid-n-yt)ethenyt) | and photobehaviour of the<br>oxezole's (n = 2, 3 and 4)              | Both V. Mazzucato, U. Šine<br>M. Spalletti, A.                                   | ler-Kulyk, 2017                          | Journal of Photochemistry<br>and Photobiology A<br>Chemistry 333 gp 33    |
| 2   | Deactivating offe<br>n-yi)athenyi)oxaz                | ct of the pyridine $n, \pi^*$ states o role ( $n = 2, 3$ and 4)     | n the photoreactivity of 5-(2-(pyrid-                                | Both V. Eksel, F. Faraguna,<br>2. Mazzucato, U. Saguti I.,<br>M. Spaletti, A.    | F.Mannić, 2018<br>Sinder-Kulyk,          | Journal of Photochemistry<br>and Photobiology A:<br>Chemistry 329 pp 262  |
| 3   | Effect of the pos                                     | itional isomerism on the photo                                      | reactivity of styryloxazoles                                         | Both, V. Eliteri, F. Mazzucati<br>I. Sindler-Kulyk, M. Spallett                  | . U. Šagud. 2016<br>. A                  | Journal of Phistochemistry<br>and Photobiology A:<br>Chemistry 316, pp.95 |
| .4  | Missus experime<br>meteorological n<br>reconstruction | nt onboard bexus 15: An inno<br>neasurements in low pressure        | rative integrated sensors suite for<br>environments and for attitude | Cuccianië, F. Chrodini, S. P.<br>G. Vidali, I. Bettio, D. Corra<br>(].Dobiel, S. | sla, C., Tovo, 2013<br>le, D., Botti, V. | European Space Agency,<br>(Special Publication) ESA SP<br>72† SP .pp. 107 |
|     |                                                       |                                                                     |                                                                      |                                                                                  |                                          | back   Next                                                               |

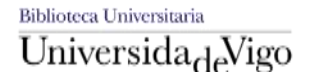

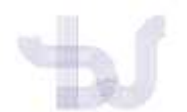

Pode enviar a Scopus calquera cambio que faga agora. Se quere actualizar o seu perfil en Scopus prema en "Yes, update my Scopus author profile".

| Scopus ORCID                                                                                                    |                                                                                                    |                                |
|----------------------------------------------------------------------------------------------------|----------------------------------------------------------------------------------------------------|--------------------------------|
| Review the Scopus profile                                                                                                    | Send profile changes to Scopus? x                                                                                                    | sications                      |
| Please review the information below to ensure that the data is<br>Profile: Botti, V.                                                             | You have selected different articles or a different name than listed in your<br>Scopus Author profile.<br>Would you like to update your Scopus Author profile with these changes? |                                |
| <ol> <li>Proton transfer in the ground and excited state and photobs<br/>positional isomers of E.5-(2-(pyrid-n-y)etheny()oxazole's (n</li> </ol> | Yes, update my Scopus author profile No, don't update                                                                                                    | ochemistry<br>gy A:<br>gp 33   |
| <ol> <li>Deactivating effect of the pyridine n,n° status on the photod<br/>in glietheny(loxazole (n = 2, 3 and 4))</li> </ol>                    | Anthony of 512 (grand - Ball, 52 (table - 2 Segura - Maria), 2018 anomal of Full<br>2. Mazzocato, U. Segura - Maria, and Photobolis<br>M. Spacetti, A. Chemistry 129              | achemistry<br>by A:<br>.pp.242 |
| 3 Effect of the positional isomerism on the photomactivity of a                                                                                  | styryloxazoles Bott, V. Elisei F. Mazzucate U. Šegut. 2018. Journal of Photobolo<br>I. Sindler-Kulye, M. Spalletti, A. Chemistry 116.                                             | pchemistry<br>gy A<br>pp 95    |

5. **Send Author ID**. Engada a súa dirección de correo electrónico para incluír o seu Author ID de Scopus en ORCID. Aparecerá no seu perfil de ORCID no apartado "Outras ID".

| Scopus                                  | ORCID                        |                                       |            |                   |                      |
|-----------------------------------------|------------------------------|---------------------------------------|------------|-------------------|----------------------|
| Opencianites                            | 2 (densiande sere            | 315mmerautoatuta                      | Altereaste | 51 Send Author ID | 61 dent publications |
| and the state                           | ID to OD                     |                                       |            |                   |                      |
| ank you for che                         | king your profile. Your Scap | ccib<br>xus ID is now ready to be ser | t to ORCID |                   |                      |
| end the s<br>hank you for che<br>E-mail | Sung your profile. Your Scop | NUE ID IS NOW HEADY to be ser         | the ORCID  |                   |                      |

**6.** Send publications. Finalmente prema en "Send my publication list" para enviar a listaxe de publicacións a ORCID.

| Scopus             | ORCID                  |                                                                   |                          |                         |                       |
|--------------------|------------------------|-------------------------------------------------------------------|--------------------------|-------------------------|-----------------------|
| 11 Detect profiles | 21 Select profile name | 31Review publications                                             | 41 Recen crofin          | 61 <u>Sent Autor IO</u> | 6   Send publications |
| Scopus Auth        | nor ID submitte        | ed<br>er, before we can send your<br>RCID, please continue to the | publication list we must | ask your permission.    |                       |
|                    |                        |                                                                   |                          |                         |                       |

Cada vez que Scopus indexe unha nova publicación debe repetir o proceso. ORCID fusionará os duplicados.

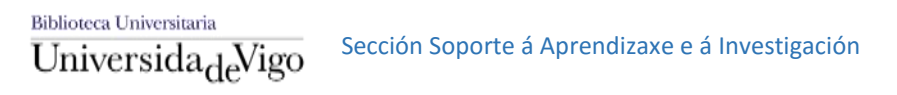

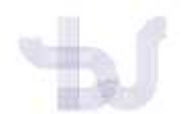

## 2. Exportar as publicacións desde Scopus a ORCID

Tamén pode facer o proceso á inversa, é dicir, enviar as súas publicacións desde a base de datos Scopus ao seu perfil en ORCID.

Acceda á base de datos Scopus desde o buscador de recursos electrónicos da Biblioteca: http://sp.bugalicia.org/vig/gl/subjects/databases.php?letter=S

Faga unha **busca por autor/a** e entre no seu perfil. Desde o seu perfil de autor/a prema en **"+Add to ORCID**"

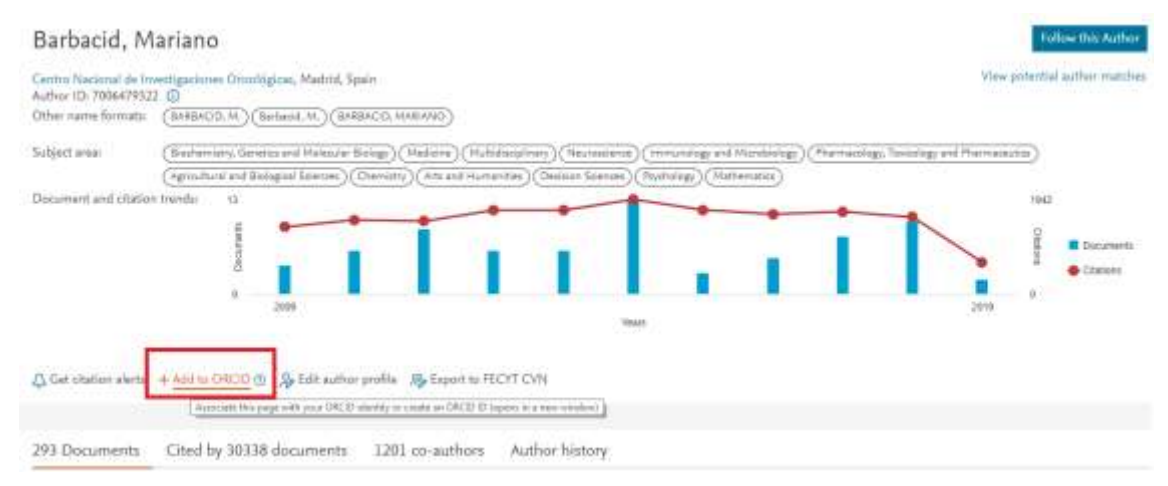

Abriráse o mesmo asistente con 6 pasos que a/o guiarán no proceso:

| Select | prof   | 21 Select profile name                  | 31 Review publications          | 41 Review profile 51 Send Author ID        | 61 Send publications       |
|--------|--------|-----------------------------------------|---------------------------------|--------------------------------------------|----------------------------|
|        |        |                                         |                                 | and an an an an an an an an an an an an an | Interesting and the second |
| e sek  | ect al | e profiles that contain publications    | authored by you and click the r | next button to continue.                   |                            |
| Barb   | aci    | d, Mariano                              |                                 |                                            |                            |
| Autho  | Ø.v    | 7006479322                              |                                 |                                            |                            |
| Docu   | tion   | 1 293<br>Contro Nacional de Imienteaste | nas Caralánicas                 |                                            |                            |
| AUUS   | ban    | Campo mecunal de investigació           | nes cocongras                   |                                            |                            |
| aliata | the f  | disalise notantial author matchas in    | the compact O                   |                                            |                            |
| iciule | me n   | biowing potential author matches in     | the reducar:                    |                                            |                            |
|        | All    |                                         |                                 |                                            |                            |
| 1      | 111    | Barbacid, M. Mar                        | <b>57208481834</b>              | Universidad Autonoma de Madrid             | MD 5                       |
|        |        |                                         |                                 |                                            |                            |
|        |        | Show recent documents                   |                                 |                                            |                            |
| 2      | - 63   | Barbacid, Maria Del Mar                 | <b>57208461835</b>              | Hospital Universitario                     | 102                        |
|        |        |                                         |                                 |                                            |                            |
|        |        | G Show recent documents                 |                                 |                                            |                            |
| 3      | 10     | Del Mar Barbacid, María                 | 6507133219                      | Hospital Universitario 12 de Octubre       | 10 a                       |
|        |        |                                         |                                 |                                            |                            |
|        |        | Show recent ducuments                   |                                 |                                            |                            |
|        |        | dent interference of the restriction    |                                 |                                            |                            |

Cando termine todos os pasos, terá enviado ao seu perfil de ORCID todas as súas publicacións indexadas en Scopus

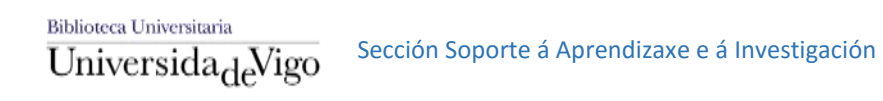